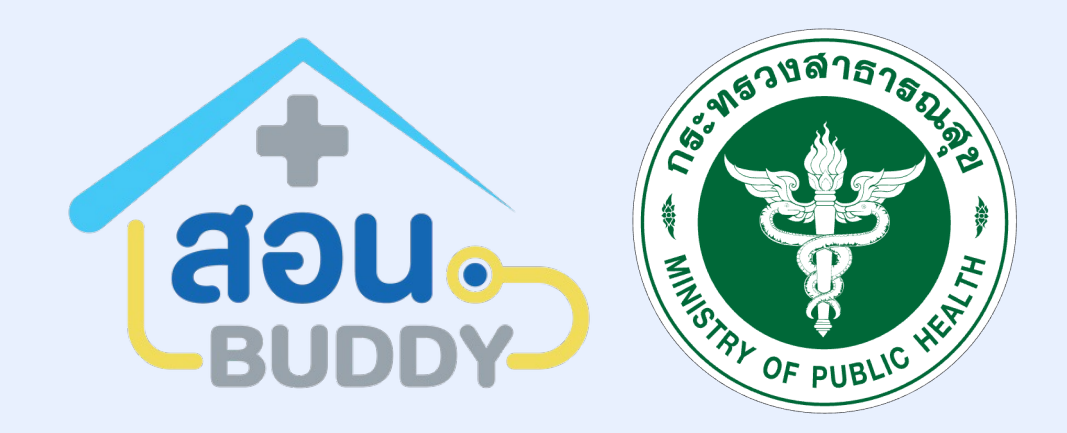

# คู่มือการลงทะเบียน สำหรับเจ้าหน้าที่อสม.

สำหรับผู้ใช้งานผ่าน ระบบ สอน.บัดดี้

>

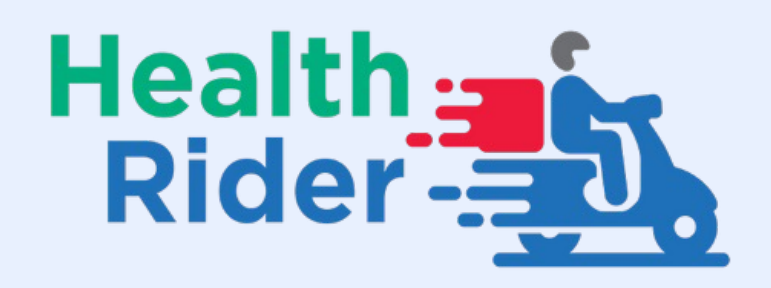

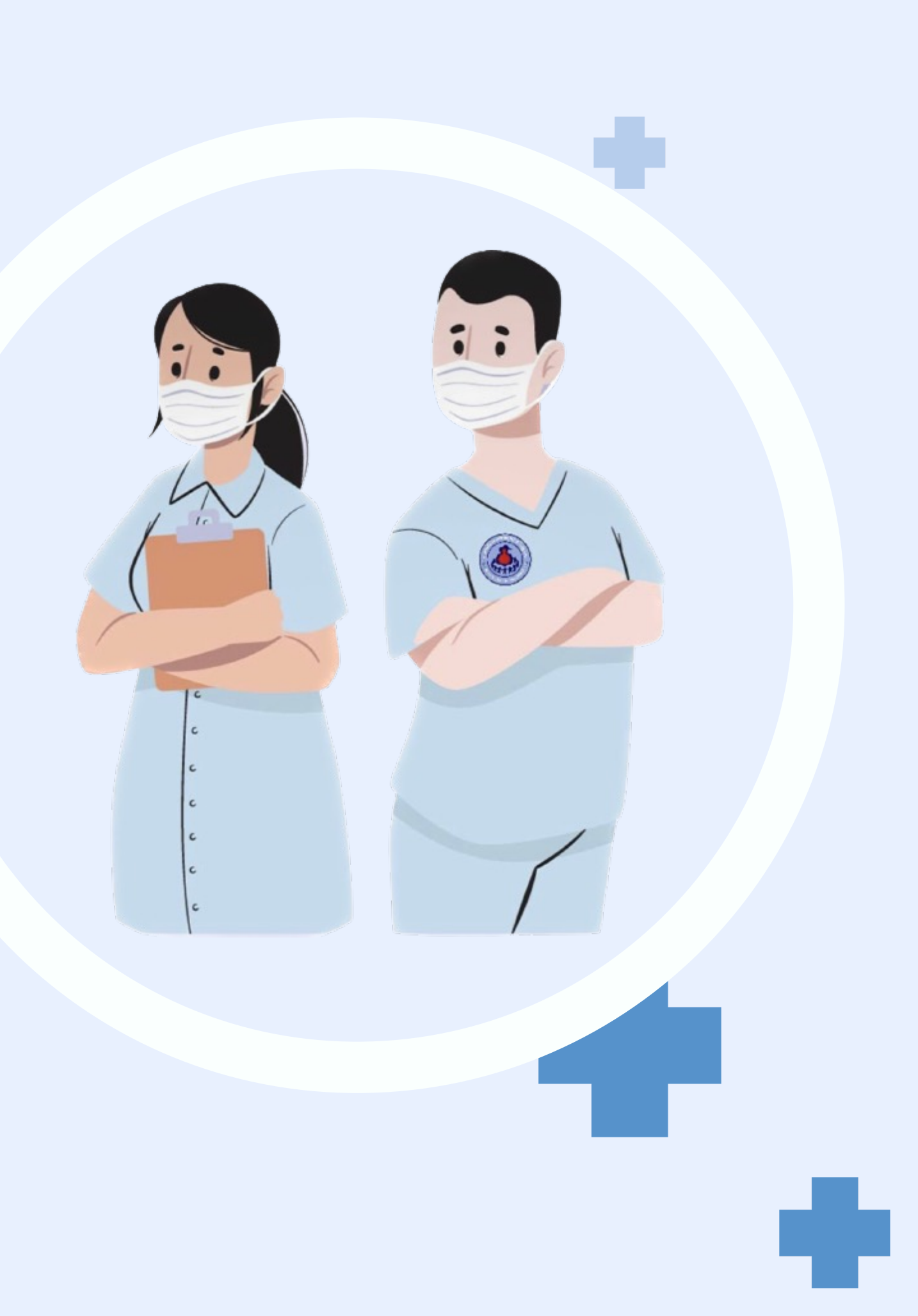

## ขั้นตอนการสมัครเข้าใช้งานสำหรับอสม.

้เจ้าหน้าที่อสม. สามารถเข้าใช้งานผ่านหน้าเว็บ <u>https://buddy-care.org</u>

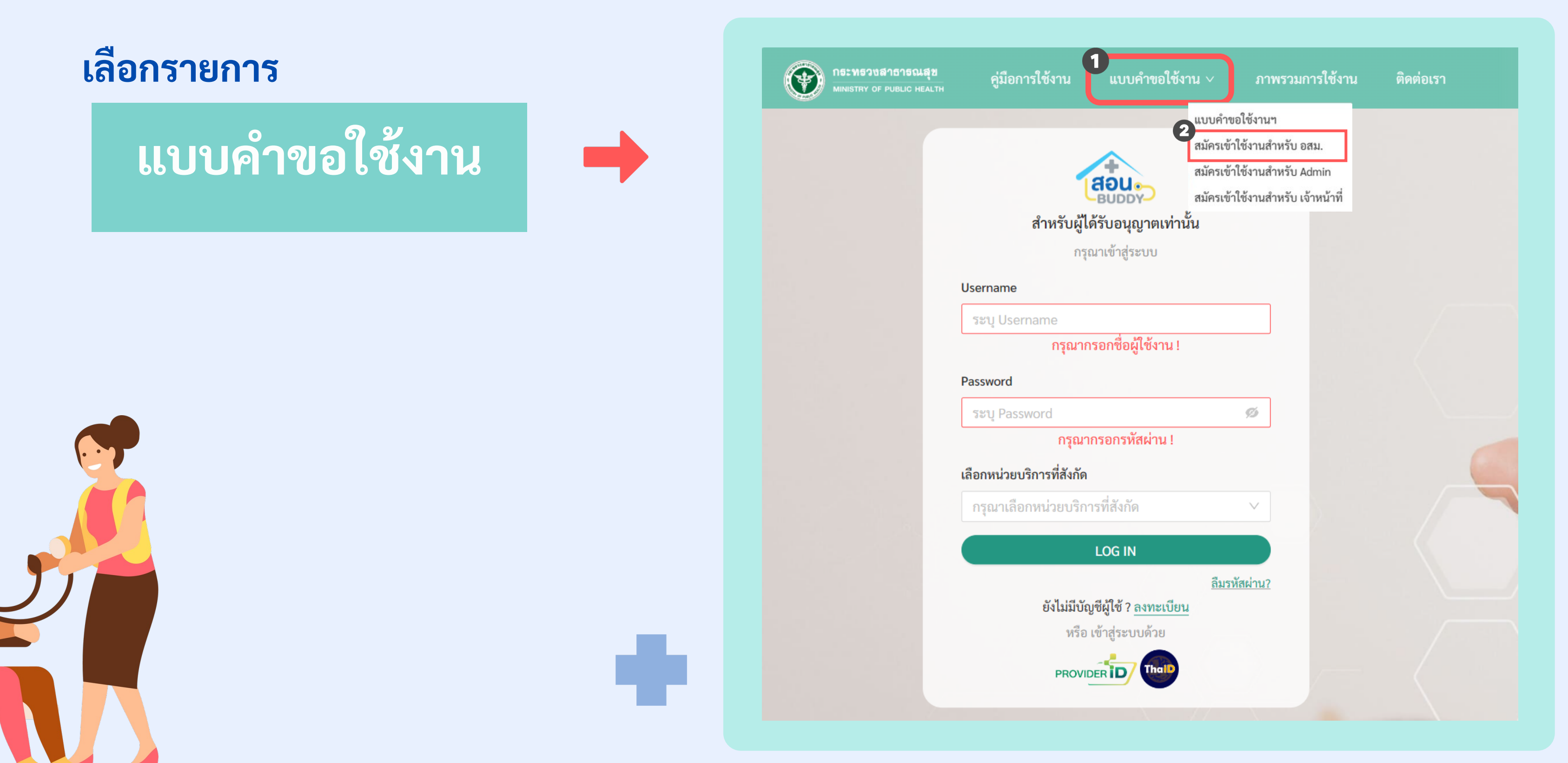

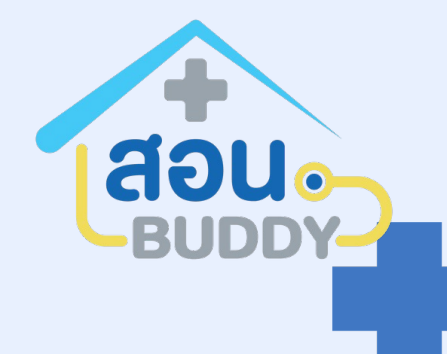

## ขั้นตอนการสมัครเข้าใช้งานสำหรับอสม.

กรณีเจ้าหน้าที่อสม. ทำหน้าที่ เยี่ยมบ้าน

กรอกข้อมูล เพื่อเข้าใช้งานดังนี้

- 1. ข้อมูลส่วนตัว
   2. ที่อยู่
- 3. ข้อมูลบัญชี (สำหรับการเข้าใช้งาน ระบบ สอน.บัดดี้)
   4. หน่วยบริการ (เลือกรพสต.)

พลังจากกรอกข้อมูลเสร็จสิ้น "กดบันทึก" รอเจ้าหน้าที่หน่วยบริการ อนุมัติ เพื่อปฏิบัติตามภารกิจที่เลือก และได้รับมอบหมาย

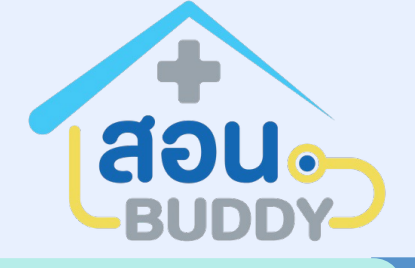

### < ย้อนกลับ

คำนำหน้

คำนำท

R= ()-()

จังหวัด

θı

### ลงทะเบียนเข้า สอน.บัดดี้

| ชื่อ                                                                                        |                                                                      | นาม | สกุล                                                                                 |         |
|---------------------------------------------------------------------------------------------|----------------------------------------------------------------------|-----|--------------------------------------------------------------------------------------|---------|
| $\sim$                                                                                      | ชื่อ (ภาษาไทย)                                                       |     | นามสกุล (ภาษาไทย)                                                                    |         |
| ารประชาชน                                                                                   | วัน/เดือน/ปี เกิด                                                    |     | เบอร์โทรศัพท์                                                                        |         |
| 0-00000-00-0                                                                                | DD/MM/YYYY                                                           | Ë   | <b>ð</b> 000-000-0000                                                                |         |
|                                                                                             |                                                                      |     |                                                                                      |         |
|                                                                                             |                                                                      |     |                                                                                      |         |
|                                                                                             | อำเภอ                                                                |     | ดำบล                                                                                 |         |
| W                                                                                           | ∨ เลือกลำเกล                                                         | ~   | เลือกต่ำบล                                                                           | $\sim$  |
| 30                                                                                          |                                                                      |     |                                                                                      |         |
| 30                                                                                          | หมู่                                                                 |     | บ้านเลขที่                                                                           |         |
| าวด<br>ถนน (ภาษาไทย)<br>มลบัญชี                                                             | หมู่<br>เลือกหมู่บ้าน                                                | ~   | <b>บ้านเลขที่</b><br>บ้านเลขที่ (ภาษาไท                                              | ម)      |
| วด<br>ถนน (ภาษาไทย)<br><b>มูลบัญชี</b><br>ername) <b>*</b>                                  | หมู่<br>เลือกหมู่บ้าน<br>รหัสผ่าน (Password) *<br>อักขระ 8 ตัวขึ้นไป | ✓   | บ้านเลขที่<br>บ้านเลขที่ (ภาษาไท<br>ยืนยันรหัสผ่าน (Password) *<br>กรอกรหัสให้ตรงกัน | ଅ)<br>© |
| วด<br>ถนน (ภาษาไทย)<br><b>มูลบัญชี</b><br>ername) *<br>ด้จากหมายเลขบัตรประชาขน              | รหัสผ่าน (Password) *<br>อักชระ 8 ตัวขึ้นไป                          | ✓   | บ้านเลขที่<br>บ้านเลขที (ภาษาไท<br>ยืนยันรหัสผ่าน (Password) *<br>กรอกรหัสให้ตรงกัน  | ຍ)<br>ເ |
| าวด<br>ถนน (ภาษาไทย)<br><b>มูลบัญชี</b><br>ername) *<br>ได้จากหมายเลขบัตรประชาชน<br>ม รพสต) | หมู่<br>เลือกหมู่บ้าน<br>รหัสผ่าน (Password) *<br>อักขระ 8 ตัวขึ้นไป | ✓   | บ้านเลขที่<br>บ้านเลขที่ (ภาษาไท<br>ยืนยันรหัสผ่าน (Password) *<br>กรอกรหัสให้ตรงกัน | ٤)<br>، |
| าวด<br>ถนน (ภาษาไทย)<br>มูลบัญชี<br>ername) *<br>ได้จากหมายเลขบัตรประชาขน<br>ม รพสต         | หมู่<br>เลือกหมู่บ้าน<br>รหัสผ่าน (Password) *<br>อักขระ 8 ตัวขึ้นไป | ©   | บ้านเลขที่<br>บ้านเลขที (ภาษาไท<br>ยืนยันรหัสผ่าน (Password) *<br>กรอกรหัสให้ตรงกัน  | ٤)<br>، |

## ขั้นตอนการอนุมัติ สิทธิอสม. สำหรับเจ้าหน้าที่หน่วยบริการ

เมื่อเจ้าหน้าที่อสม.สมัครสมาชิกแล้วจะอยู่ในระหว่างรออนุมัติของแต่ละหน่วยบริการ

|          |                       |               | สอน. Buddy                          |                       |                   |           | . 2 มายสาธารณสุข (นักวิชาการสาธารณสุข) (00 | 000) โรงพยาบาลทดสอบ 🛛 🗸                         |
|----------|-----------------------|---------------|-------------------------------------|-----------------------|-------------------|-----------|--------------------------------------------|-------------------------------------------------|
|          |                       |               | . ย่อแถบเมนู                        | <b>Q</b> ค้นหา        |                   |           |                                            |                                                 |
|          | ยืนยันการ             | อนุมัติการเป็ | ็น อสม.                             | ผลลัพธ์ : 12 รายการ   |                   |           |                                            |                                                 |
|          | ท่านต้องการอนุมัติการ | เป็น อสม. ของ | งบุคคลนี้ไข่หรือไม่ ?               | ชื่อ-สกุล             | หมายเลขบัตร       | หมู่      | หมายเลขโทรศัพท์                            | การอนุมัติ                                      |
|          |                       | 9             |                                     | นายทดสอบ ลงทะเบียนอสม | 1-0548-30168-80-1 | 2         | 099-666-3332                               | ✓ อนุมัติ X ปฏิเสธ                              |
|          |                       | C             | อนอน                                | น.ส.กมลรัตน์ ศรีอินคำ |                   | 2         | 40                                         | <ul> <li>จนุมัติ</li> <li>X ปฏิเสธ</li> </ul>   |
|          |                       |               | แดชบอรด Telemed เจ้าหน้าที่         | นายอสม ทดสอบลงทะเบียน | \$                | 0         | 54                                         | <ul> <li>จนุมัติ</li> <li>X ปฏิเสธ</li> </ul>   |
|          |                       |               |                                     | นายทดสอบ ลงทะเบียน    | .9                | 2         |                                            | <ul> <li>ง อนุมัติ</li> <li>X ปฏิเสธ</li> </ul> |
|          |                       |               | 器 ดาวน์โหลด QR Code                 | น.ส.ลิป ทดสอบ         |                   | 0         | ,                                          | √ อนุมัต     X ปฏิเสธ                           |
| เลือกราย | ุ่มการ                |               | ปี เปิดวิดิโอ สื่อสารกับเจ้าหน้าที่ | นางสมศรี ทดสอบ        |                   | 0         |                                            | <ul> <li>ง อนุมัติ</li> <li>X ปฏิเสธ</li> </ul> |
| 0 000    | รวเป็นสมุณสิว         |               | อสม.                                |                       |                   |           |                                            | <ul> <li>จนุมัติ</li> <li>X ปฏิเสธ</li> </ul>   |
| 🛧 อสม.   | วอเบนสมาชก            |               | A อสม. รอเป็นสมาชิก                 | นายลิป เพิ่ม          |                   | 0         | 22                                         | <ul> <li>ง อนุมัติ</li> <li>X ปฏิเสธ</li> </ul> |
|          |                       |               | ⊘ ลยสาวกับ ยสม.                     | ด.ช.เทส เทส           | 5-9               | undefined | 9                                          |                                                 |
|          |                       |               | 园 PHR                               | ወ ୩ mf mf             | 1-3501-00480-08-5 | 1         | 055-685-555                                | 🗸 อบบัติ X ปกิเสธ                               |

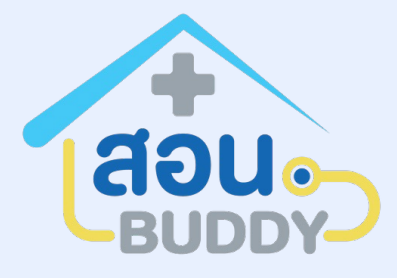

## การ LOGIN เข้าใช้งานระบบ สอน.บัดดี้สำหรับ อสม.

เมื่อเจ้าหน้าที่อสม.สมัครสมาชิกและถูกอนุมัติแล้ว จะสามารถ LOG IN เข้าระบบ สอน.บัดดี้

| สอน                                    |              |  |
|----------------------------------------|--------------|--|
| สำหรับผู้ได้รับอนุญาตเท่านั้น          | ı            |  |
| กรุณาเข้าสู่ระบบ                       |              |  |
| Username                               | 1834         |  |
|                                        |              |  |
| Password                               |              |  |
|                                        | ø            |  |
| <br>เลือกหน่วยบริการที่สังกัด          |              |  |
| กรุณาเลือกหน่วยบริการที่สังกัด         | $\sim$       |  |
| LOG IN                                 |              |  |
|                                        | ลืมรหัสผ่าน? |  |
| ยังไม่มีบัญชีผู้ใช้ ? <u>ลงทะเบียน</u> |              |  |
| หรือ เข้าส่ระบบด้วย                    |              |  |

### กรอก Username , Password , เลือกหน่วยบริการที่สังกัด และ กด LOG IN

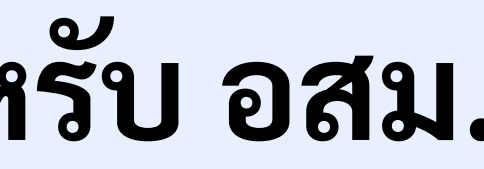

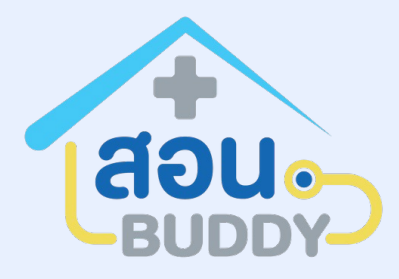

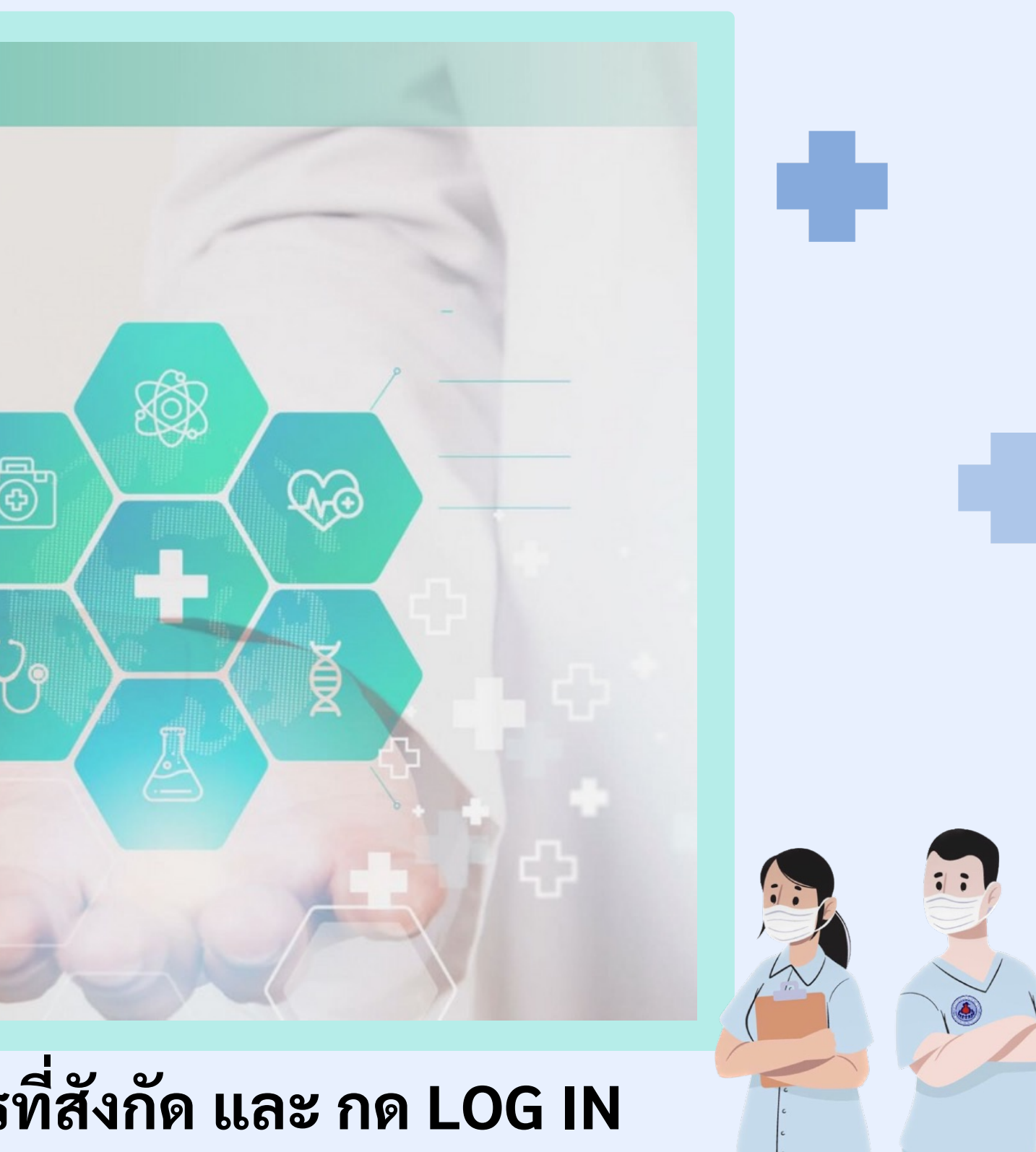

### การเพิ่มรายการส่งให้อสม.จากแพทย์

เข้าใช้งาน เลือกแถบผู้รอรับบริการ 🔶

### เพิ่มรายการให้ อสม. กรอกข้อมูลดังนี้

- 1. ผู้เข้ารับบริการ (ผู้ป่วย)
- 2. กลุ่มเป้าหมาย
- 3. ความเร่งด่วน
- 4. วินิจฉัยโรค
- 5. วัตถุประสงค์ที่ส่ง
- 6. ภารกิจที่มอบ เลือกช่วงเวลาภารกิจ
- 7. หน่วยส่งต่อ เลือกรายชื่ออสม. หรือ หมู่บ้าน
- 8. "กดส่งภารกิจให้ อสม."

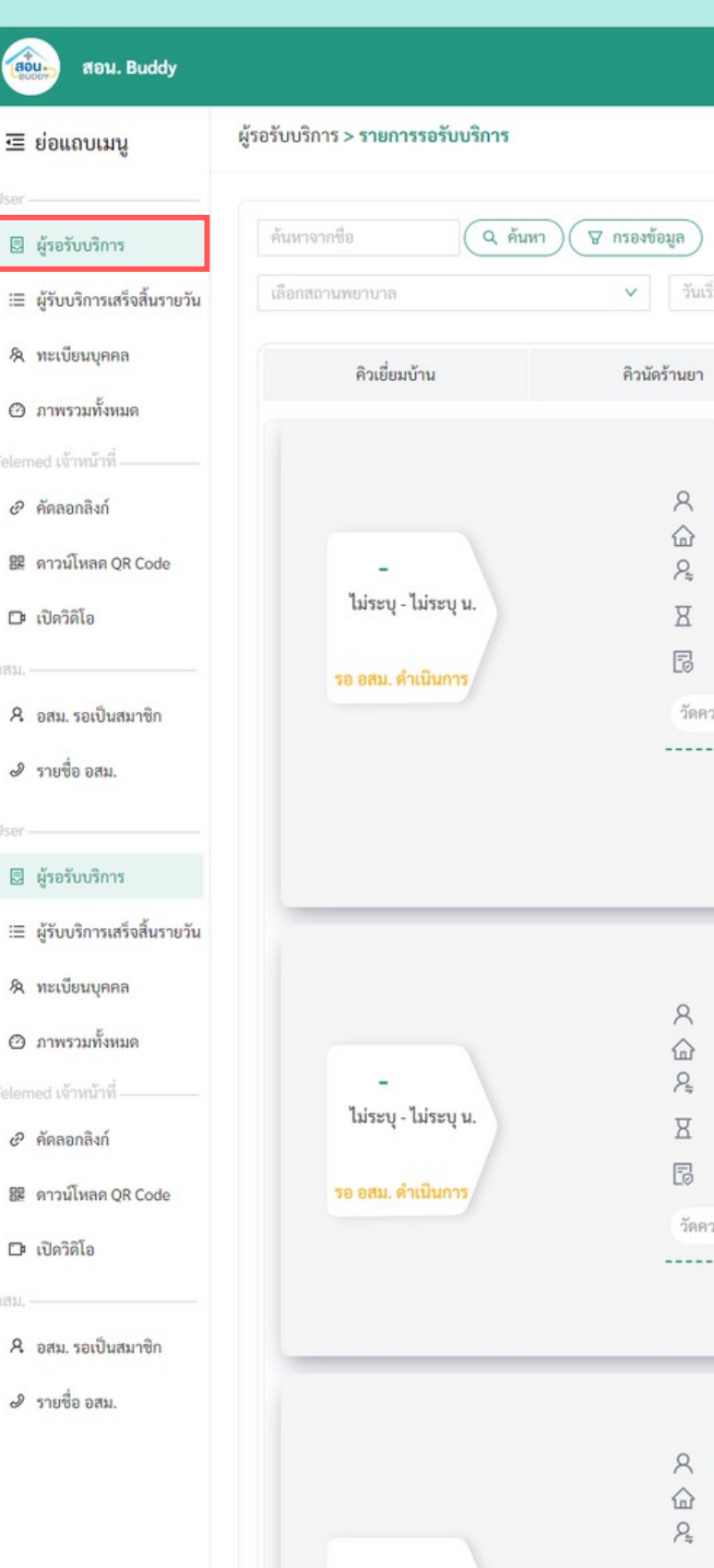

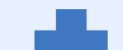

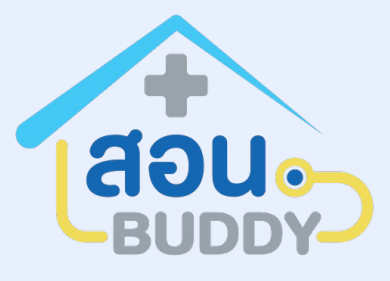

|                                                               |                                                                                                    |                                        |                                                                                                    | <b>)ทินลงพื้นที่</b> |
|---------------------------------------------------------------|----------------------------------------------------------------------------------------------------|----------------------------------------|----------------------------------------------------------------------------------------------------|----------------------|
|                                                               |                                                                                                    |                                        |                                                                                                    |                      |
| 🔺 ວັນ                                                         | สิ้นสุด 💾                                                                                                    | เลือกกลุ่มเป้าหมาย                     | <ul><li>✓</li><li>เลือกความเร่งด่วน</li></ul>                                                                                                    | ~                    |
| คิวร                                                          | รอ อสม. ลงเยี่ยม                                                                                                    |                                        | เพิ่มผู้เข้ารับบริการ เพิ่มรายการส่งให้ อสม                                                                                                    | L.                   |
| <mark>เร่งด่วนมาก</mark><br>รากร ทดสอบ<br>พที่ 12 หม่กัวบ4125 | สิทธิ: -<br>0101 ตำบลบาบ่วง กำเภลป                                                                                                  | ไระอักษ์ศิลปาคม อังหวัดอดรราบี         | ค้นหาผู้เข้ารับบริการ *<br>(ชื่อ นามสกุล / บัตรประจำตัวประชาชน)<br>มันข้ารับหรือวร -                                                                                                    | ~                    |
| ปร์ทดสอบ โฟร์ทดสอ<br>ลุ่มเป้าหมาย                             | v                                                                                                    |                                        | สูเขารอบริการ :<br>ที่อยู่ :                                                                                                    |                      |
| อบอสม                                                         |                                                                                                    |                                        | กลุ่มเป้าหมาย                                                                                                    |                      |
| เ ติดตามความปวด                                               |                                                                                                    |                                        | เลอกกลุ่มเบาหมาย                                                                                                    |                      |
|                                                               |                                                                                                    |                                        | • ความเร่งด่วน *                                                                                                    |                      |
|                                                               | ความคืบหน้าภารกิจ                                                                                                    |                                        | 4<br>วินิจฉัย(โรคที่มอบภารกิจ)<br>ระบุเหตุผล<br>5                                                                                                    |                      |
|                                                               | 2007 JUNE 2                                                                                                    | ^                                      | วัตถุประสงค์ที่ส่ง                                                                                                    |                      |
| ช่วงเวลาการกิจ:                                               | 1 วันที่เลือก                                                                                                    |                                        | ระบุวิตถุประสงค์                                                                                                    |                      |
|                                                               | <ul> <li></li> <li>2024 J.A.</li> <li>en. q. e. w. wq</li> <li>25 26 27 28 29</li> <li>3 4 5 6 7</li> <li>10 11 12 13 14</li> </ul> | > >><br>. r. a.<br>1 2<br>8 9<br>15 16 | ภารกิจทีมอบ *<br>วัดความดัน<br>เจาะน้ำตาล/วินิจฉัยเบาหวาน หรือติดตาม<br>เอาะน้ำตาล/ปรับยาลีกมั่งในแบกนวาม                                                                                                    |                      |
|                                                               | 17 18 19 20 21<br>24 25 26 27 28<br>31 1 2 3 4                                                                                      | 22 23<br>29 30<br>5 6                  | <ul> <li>เจาะมาทางขังออาณฑลูอาอเอาหวาน</li> <li>ท้าแผล</li> <li>ติดตามความปวด</li> </ul>                                                                                                    |                      |
|                                                               | ว <b>ันนี</b><br><b>*หลังจากเลือกวันแล้ว กดอีก</b><br>note:<br>กรอกบันทึกเพิ่มเติม                                                  | เครั้งเพื่อยกเลิก                      | <ul> <li>ติดตามความเขมขนออกซีเจนไนเลือด</li> <li>ติดตามการหายใจ</li> <li>ติดตามอุณหภูมิร่างกาย</li> </ul>                                                                                                    |                      |
| ช่วงเวลาส่งวัดความดัน:                                        | เข้า (กลางวัน                                                                                                    | เย็น ก่อนนอน                           | <ul> <li>หน่วยส่งต่อ *</li> <li>๑ ส่งให้ อสม. รายบุคคล ส่งให้ อสม. ภายในหมู่บ้าน</li> </ul>                                                                                                    |                      |
|                                                               |                                                                                                    |                                        | ส่งให้ อสม. รายบุคคล *                                                                                                    |                      |
| 210                                                           |                                                                                                    | 01001                                  | The second second s |                      |

### คิวรอ อสม. ลงเยี่ยม

### เมื่อเพิ่มรายการส่งข้อมูลให้ อสม.เสร็จสิ้น

ข้อมูลจะปรากฏมาที่ <mark>คิวรอ อสม.ลงเยี่ยม</mark> ซึ่งอยู่ในสถานะ รอ อสม.ดำเนินการ

| สอน. Buddy               |                                                    |                                 |                                                           |                            | 🖄 🗘 น.ส.พิรดา (แพทย์) (00000) โร                         | รงพยาบาลทดสอบ 🗸 🛛      |    |
|--------------------------|----------------------------------------------------|---------------------------------|-----------------------------------------------------------|----------------------------|----------------------------------------------------------|------------------------|----|
| <b>่อแถบเมนู</b>         | <mark>ผู้รอรับบริการ &gt; รายการรอรับบริการ</mark> |                                 |                                                           |                            |                                                          | 🗎 ปฏิทินลงพื้นที่      |    |
| เอรับบริการ              | ค้นหาจากชื่อ                                       | 🛛 🖓 กรองข้อมูล                  |                                                           |                            |                                                          |                        |    |
| บบริการเสร็จสิ้นรายวัน   | เลือกสถานพยาบาล                                    | <ul> <li>วันเริ่มต้น</li> </ul> | → วันสิ้นสุด 🗎                                            | เลือกกลุ่มเป้าหมาย         | <ul><li>✓</li><li>เลือกความเร่งด่วน</li></ul>            | V                      |    |
| บียนบุคคล                | คิวเยี่ยมบ้าน                                      | คิวบัดร้านยา                    | คิวรถ กสม, ลงเยี่ยม                                       |                            | เพิ่มผู้เข้ารับบริการ                                    | เพิ่มรายการส่งให้ กสม. |    |
| รวมทั้งหมด<br>ถ้าหน้าที่ |                                                    |                                 |                                                           |                            | ค้นหาผู้เข้ารับบริการ *                                  |                        |    |
| าลิงก์                   |                                                    | <u>()</u> เร่งง<br>ุ น.ส.พิรด   | <mark>า่วนปานกลาง</mark><br>า แซ่ลิ่ม สิทธิ: -            |                            | (ชื่อ นามสกุล / บัตรประจำตัวประชาชน)<br>ผู้แข้ารับบริการ | ~                      |    |
| หลด QR Code              |                                                    | 🟠 บ้านเลขที<br>2. บุสุสมภั      | 1่ 79/2 หมู่บ้านบ้านบางมรวน ตำบลบางม่วง อํ<br>ดี สขอบันต์ | าเภอตะกั่วป่า จังหวัดพังงา | ที่อยู่ :                                                |                        |    |
| โอ                       | ไม่ระบุ - ไม่ระบุ น.                               | 🛛 โรคเรื้อรัง                   | I                                                         |                            | · ·                                                      |                        |    |
| รอเป็นสมาชิก             | รอ อสม. ดำเนินการ                                  | 🗟 तत                            |                                                           |                            | กลุ่มเป้าหมาย<br>เลือกกลุ่มเป้าหมาย                      |                        |    |
| อสม.                     |                                                    | วัดความดัน                      | ติดตามอุณหภูมิร่างกาย<br>                                 |                            | ความเร่งด่วน *                                           |                        | L' |
|                          |                                                    |                                 | ความคืบหน้าภารกิจ                                         |                            | เลอกความเรงดวน<br>วินิจฉัย(โรคที่มอบภารกิจ)              | ×                      |    |

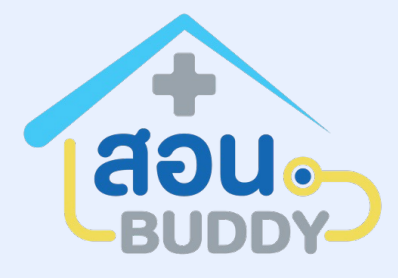

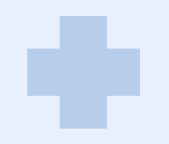

### **การปฏิบัติภารกิจเยี่ยมบ้าน บนระบบ สอน.บัดดี้** สามารถเข้าใช้งานผ่าน แท็บเล็ต โทรศัพท์มือถือ ไอแพด (อุปกรณ์รองรับสัญญาณอินเทอร์เน็ต)

### เข้าใช้งาน เลือกแถบจัดการ อสม.

 เลือกภารกิจที่ได้รับมอบหมาย /ภารกิจในหมู่บ้าน คือ ข้อมูลรายการ อสม. ลงพื้นที่ เพื่อ กรอกข้อมูลที่ได้รับมอบหมาย

 เลือกรายชื่อผู้ป่วยที่ได้รับมอบหมาย ลงข้อมูล ความคืบหน้าภารกิจ

| Ξ biounuuu         Winns oou. soñu soñu di           R Winns oou.         Provendio         Q fuun         Traisiluegiru           Installatificaeuwaru         mañaluegiru         mañaluegiru           Installatificaeuwaru         mañaluegiru         Mañaluegiru           Installatificaeuwaru         mañaluegiru         Mañaluegiru           Installatificaeuwaru         mañaluegiru         Mañaluegiru           Installatificaeuwaru         mañaluegiru         Mañaluegiru           Installatificaeuwaru         Mañaluegiru         Mañaluegiru           Installatificaeuwaru         Mañaluegiru         Mañaluegiru           Installatificaeuwaru         Mañaluegiru         Mañaluegiru           Installatificaeuwaru         Installatific         Installatificaeuwaru           Installatificaeuwaru         Installatificaeuwaru         Installatificaeuwaru           Installatificaeuwaru         Installatificaeuwaru         Installatificaeuwaru           Installatificaeuwaru         Installatificaeuwaru         Installatificaeuwaru           Installatificaeuwaru         Installatificaeuwaru         Installatificaeuwaru           Installatificaeuwaru         Installatificaeuwaru         Installatificaeuwaru           Installatificaeuwaru         Instaluegiru         Installatificaeuwaru <th>สอน<br/>Buddy</th> <th>白</th>                                                                                                    | สอน<br>Buddy | 白                                                                             |
|----------------------------------------------------------------------------------------------------|--------------|-------------------------------------------------------------------------------|
| if som.                                                                                                    | ย่อแถบเมนู   | จัดการ อสม. > อสม. ลงพื้นที่                                                  |
| Stants saut       C       Auno       C       Manifeliation         Imminediation       mminediation       mminediation       Imminediation       Imminediation         Stants saut       mminediation       mminediation       Imminediation       Imminediation <th>เที่ อสม</th> <th></th>                                                                                                    | เที่ อสม     |                                                                               |
| มารกิจรันี้ได้รับแขบขมาย<br>รายการ อสม. ลงที่มีที่ (รับนาน 3 รายการ)                                                                                                    | จัดการ อสม.  | ค้นหาจากชื่อ Q ค้นหา V กรองข้อมูล                                             |
| รายการ อสม. ลงทั้นที่ (รำนวน 3 รายการ)                                                                                                    |              | ภารกิจที่ได้รับมอบหมาย ภารกิจในหมู่บ้าน                                       |
| A       u.ສ.ເມຣີຟ ຊົງໂມຢ໌         C       ເບັນແລະທີ່ 1/42 หມູ່ບໍ່ມາຮອນທີ່ ທຳບລອດລອບນາອນອມ ອຳເດຍນາອນອມ ຈຳກັດກາງສາການການສາ         A       u.ສ.ແອຣີຟ ຊົງໂມຢ         Lissey - Lissey u.       C         ເມັ່ງ       ເຮັດການມາ         B       ເອຍແລະເຮົ້າເປັນກາງ         B       ເອຍແລະເຮົ້າເປັນກາງ         B       ເອຍແລະເຮົ້າເປັນກາງ         B       ເອຍແລະເຮົ້າເປັນກາງ         B       ເອຍແລະເຮົ້າເປັນກາງ         B       ເອຍແລະເຮົ້າເປັນກາງ         B       ເອຍແລະເຮົ້າເປັນກາງ         B       ເອຍແລະເຮົ້າເປັນ         B       ເອຍແລະເຮົ້າເປັນເຄື່ອງ         B       ເອຍແລະເຮົ້າເປັນເຄື່ອງ         B       ເອຍແລະເປັນເລືອດ         B       ເອຍແລະເປັນເລືອດ         B       ເອຍແລະເປັນເອຍ         B       ເອຍແລະເປັນເອຍ         B       ເອຍແລະເປັນເອຍ         B       ເອຍ         B       ເອຍ         B       ເອຍ         B       ເອຍ         B       ເອຍ         B       ເອຍ         B       ເອຍ         B       ເອຍ         B       ເອຍ         B       ເອຍ         B       ເອຍ                                                                                                    |              | รายการ อสม. ลงพื้นที่ (จำนวน 3 รายการ)                                        |
| <ul> <li>∴ ບ້ານແລະທີ່ 1/42 າຍຜູ່ບ້ານຮັນເທົ້າ ຄຳບລາຍຄອບກະບອບ ອຳເກອບກະບອບ ອຳເກືອດຮຸ່ອເກທາມການທາ</li> <li>🦕 ບ.ແ.ເມຣີນ ອັງນີຍ໌</li> <li>Ξ ຂອບສວມໂรກຄິດທ່ອ</li> <li>ເຈົ້າຮ່ວຍມາໂຮກ</li> <li>ເອົ້ອ ຂອບສວມໂຮກ</li> <li>ເອົ້ອ ຂອບສວມໂຮກ</li> <li>ເອົ້ອ ເອົ້ອ ເອົ້ອ ຂອບສວມໂຮກ</li> <li>ເອົ້ອ ເອົ້ອ ຂອບສວມໂຮກ</li> <li>ເອົ້ອ ເອົ້ອ ເອົ</li></ul>                                                                                                  |              | 🗙 น.ส.เมธินี ตุรัมย์                                                          |
| <ul> <li>♀ น.ส.เมชิมี ๆรัมย์</li> <li>☐ สอบสวนโรคคิดต่อ</li> <li>☑ เรีย่งวนมาก</li> <li>☐ สอบสวนโรค</li> <li>☐ สอบสวนโรค</li> <li>☐ มะส.พิรคา แช่ลื่ม</li> <li>☐ โรคเรื่อรัง</li> </ul>                                                                                                    |              | บ้านเลขที่ 1/42 หมู่บ้านชมฟ้า ตำบลคลองบางบอน อำเภอบางบอน จังหวัดกรุงเทพมหานคร |
| <ul> <li>มี สอบสวนโรคดิดต่อ</li> <li>เปร่ะกุบ น.</li> <li>เรื่อร่ามมาก</li> <li>สอบสวนโรค</li> <li>สอบสวนโรค</li> <li>สอบสวนโรค</li> <li>สอบสวนโรค</li> <li>สอบสวนโรค</li> <li>เรื่อร่ามมาก</li> <li>เรื่อร่ามมาก</li> <li>เรื่อร่ามมาก</li> <li>เรื่อร่ามมาก</li> <li>เรื่อร่ามมาก</li> <li>เรื่อร่า</li> </ul>                                                                                                    |              | P <sub>=</sub> น.ส.เมธินี ตุรัมย์                                             |
| ໂມ່ ຮະບູ - ໂມ່ ຮະບູ ມ.<br>ເອັດສາມ, ທຳເນີນດາງ<br>ເອັດສາມ, ທຳເນີນດາງ<br>ເອັດສາມທານແບ້ນ ບັນເວລາອີເຈນໃນເລືອກ<br>ເອົດສາມຄວາມແບ້ນ ບັນເວລາອີເຈນໃນເລືອກ<br>ເອົດສາມຄວາມເປັນບັນແບວດອີເຈນໃນເລືອກ<br>ເອົາມເສີບເຫກັນກາງສາວ                                                                                                    |              | - สอบสวนโรคติดต่อ                                                             |
| โต       สอบสวนโรค         โต       สอบสวนโรค         โต       บ้านเลขที่ 75/2 หมู่บ้านบ้านบางมรวน ตำบอบางม่วง อำเภอตะกั่วป่า จังหวัดพังคา         น       นส.พิรดา แซสิ่ม         โต       โรคเรื้อรัง                                                                                                    |              | ไม่ระบุ - ไม่ระบุ น. 🕗 เร่งด่วนมาก                                            |
| รอ อสม. ดำเนินการ<br>ติดตามความเข็มขันออกซิเจนในเลือด<br>ติดตามความเข็มขันออกซิเจนในเลือด<br>ความดิบหน้าการกิจ<br>ความดิบหน้าการกิจ<br>ความดิบหน้าการกิจ<br>ความดิบหน้าการกิจ<br>ความดิบหน้าการกิจ<br>ความดิบหน้าการกิจ<br>ความดิบหน้าการกิจ<br>ความดิบหน้าการกิจ                                                                                                    |              | 🕎 สอบสวนโรค                                                                   |
| ติดตามความเข้มข้นออกซิเจนในเลือก<br>ถิดตามความเข้มข้นออกซิเจนในเลือก<br>มาย<br>ความคืบหน้าการกิจ                                                                                                    |              | รอ อสม. ดำเนินการ                                                             |
| <ul> <li>ความศืบหน้าภารกิจ</li> <li>ความศึบหน้าภารกิจ</li> <li>บ้านเลขที่ 79/2 หมู่บ้านบ้านบางมรวน ตำบลบางม่วง อำเภอตะกั่วป่า จังหวัดพังงา</li> <li>บ้านเลขที่ 5</li> <li>บ.ส.พิรดา แช่ลิ่ม</li> <li>โรคเรื้อรัง</li> </ul>                                                                                                    |              | ติดตามความเข้มข้นออกซิเจนในเลือด ติดตามอุณหภูมิร่างกาย                        |
| N.ส.พิรดา แข่ลิ่ม         บ้านเลขที่ 79/2 หมู่บ้านบ้านบางมรวน ตำบลบางม่วง อำเภอตะกั่วป่า จังหวัดพังงา         น.ส.พิรดา แข่ลิ่ม         โรคเรื้อรัง                                                                                                    |              |                                                                               |
| Image: Contract of the second second sec |              | 🕂 น.ส.พิรดา แซ่ลิ่ม                                                           |
| 2 น.ส.พิรดา แซ่ลิ่ม           X         โรคเรื้อรัง                                                                                                    |              | บ้านเลขที่ 79/2 หมู่บ้านบ้านบางมรวน ตำบลบางม่วง อำเภอตะกั่วป่า จังหวัดพังงา   |
| 🛛 โรคเรื้อรัง                                                                                                    |              | ♀ น.ส.พิรดา แซ่ลิ่ม                                                           |
|                                                                                                    |              | 🛛 โรคเรื้อรัง                                                                 |
|                                                                                                    |              |                                                                               |
|                                                                                                    |              |                                                                               |

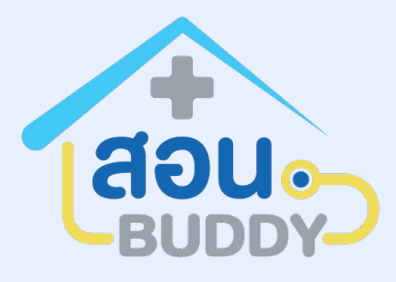

### การบันทึกข้อมูลการเข้ารับการรักษา

เมื่อเลือกความคืบหน้าภารกิจจะปรากฎข้อมูลการเข้ารับการรักษา

| ≂ ຍ່ອແຄງແນນ   | ผลวินิจฉัย                                                                      |                                                          |                                                                                                    |                                  |             |                                    |                     |
|---------------|---------------------------------------------------------------------------------|----------------------------------------------------------|----------------------------------------------------------------------------------------------------|----------------------------------|-------------|------------------------------------|---------------------|
|               |                                                                                 |                                                          |                                                                                                    |                                  |             |                                    |                     |
| 民 จัดการ อสม. | ข้อมูลผู้รับบริกา:                                                              | 5                                                        | ชื่อ - นามสกุล (ภาษาไทย) : <mark>นางสาวกมลรัตน์ ศรี</mark><br>หมายเลขบัตรประจำตัวประชาชน : <b>1679XXXXX</b><br>อายุ : <b>33 ปี 4 เดือน 14 วัน</b> | ันคำ<br>390                      |             |                                    |                     |
|               |                                                                                 |                                                          |                                                                                                    |                                  |             |                                    |                     |
|               | ข้อมูลการเข้ารับ<br>ติดตามผู้ป่วย                                               | การรักษา                                                 |                                                                                                    |                                  |             |                                    |                     |
|               | ข้อมูลการเข้ารับ<br>ติดตามผู้ป่วย                                               | าการรักษา<br>วัดความดัน                                  | เจาะน้ำตาล/วินิจฉัยเบา                                                                                                    | วาน หรือติดตาม                   |             |                                    |                     |
|               | ข้อมูลการเข้ารับ<br>ติดตามผู้ป่วย<br>บันทึกวัดความเ                             | าการรักษา<br>วัดความดัน<br>ดัน                           | เจาะน้ำตาล/วินิจฉัยเบาเ                                                                                                    | วาน หรือติดตาม                   |             |                                    |                     |
|               | ข้อมูลการเข้ารับ<br>ติดตามผู้ป่วย<br>บันทึกวัดความเ<br>ระยะเวลาทำภา             | าการรักษา<br>วัดความดัน<br>ดัน<br>ารกิจ 1 วัน            | เจาะน้ำตาล/วินิจฉัยเบาเ                                                                                                    | วาน หรือติดตาม                   |             | แจ้งจากแ                           | แพทย์               |
|               | ข้อมูลการเข้ารับ<br>ติดตามผู้ป่วย<br>บันทึกวัดความเ<br>ระยะเวลาทำภา<br>ครั้งที่ | การรักษา<br>วัคความตัน<br>ดัน<br>ารถิจ 1 วัน<br>ช่วงเวลา | เจาะน้ำตาล/วินิจฉัยเบาง<br>ความดันตัวบน                                                                                                    | วาน หรือติดตาม<br>ความดันตัวล่าง | แจ้งจาก อสม | <u>แจ้งจากแ</u><br>วันเวลาบันทึกผล | <u>แพทย์</u><br>จัด |

เมื่อกรอกข้อมูลเรียบร้อย "กดบันทึก" และ "กดยืนยัน" อีกครั้ง 🔶

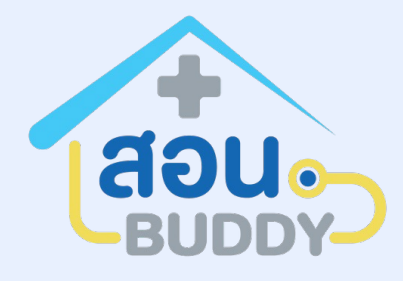

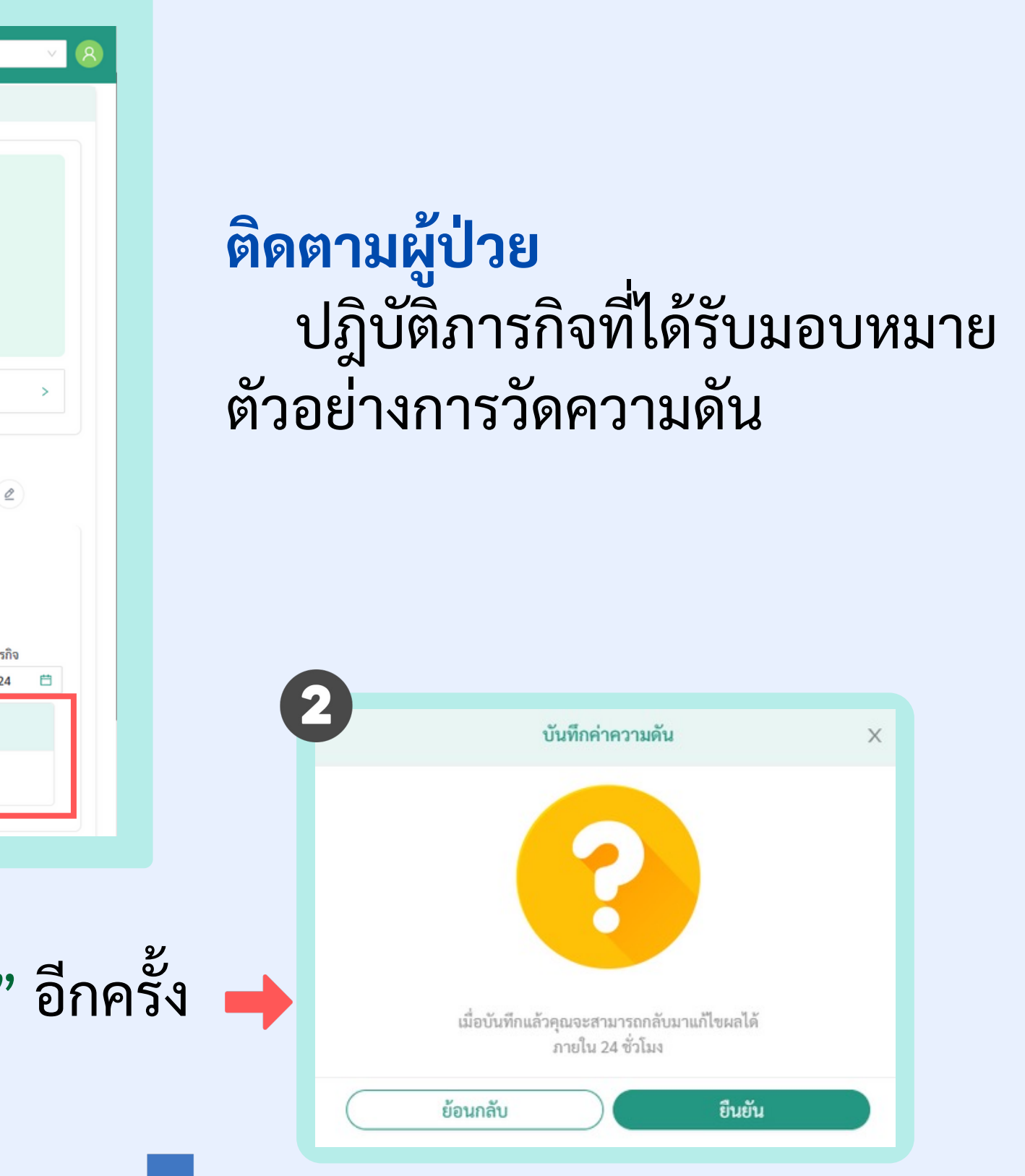